# CPD Review - How to send IAgrE your CPD submission

1. Login to the IAgrE Account from the homepage, you will need your surname, initials and membership number.

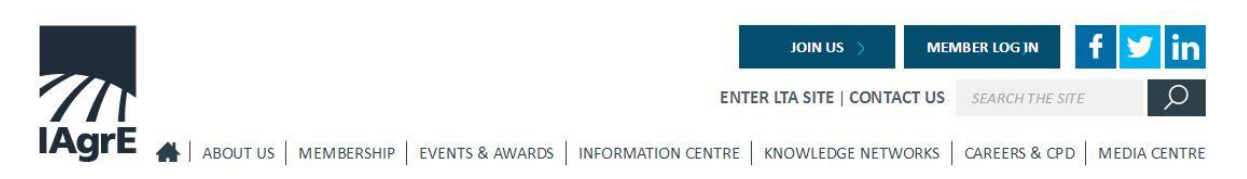

2. Under My IAgrE click Login to mycareerpath.

| CEng                         |  |
|------------------------------|--|
| MY IAGRE                     |  |
|                              |  |
| Update your details          |  |
| Pay your subscriptions       |  |
| Change password              |  |
| CPD Recording Information    |  |
| Login to mycare erpath       |  |
| Logout                       |  |
| IAgrE Contact & Bank Details |  |

3. If you have an existing mycareerpath account you will need to submit your password to login.

| ens has been found. Please confirm<br>rpath password. |                                                              |
|-------------------------------------------------------|--------------------------------------------------------------|
|                                                       |                                                              |
| Login                                                 |                                                              |
|                                                       |                                                              |
|                                                       | ns has been found. Please confirm<br>path password.<br>Login |

4. If you do not have an existing mcp account you will see this screen. Click create account.

| New mycareerpath                                                                                                    | registration                                                                                                    |  |
|----------------------------------------------------------------------------------------------------|----------------------------------------------------------------------------------------------------|--|
| If you have not used mycareerpath be<br>Create Account button.                                                        | fore and would like to create an account, please click the                                                             |  |
| If you have an existing mycareerpath<br>institution's member's area for autor<br>in enabling pas-through authenticati | account and would like to associate it with your<br>atic login, please contact Projects@lagre.org for assistance<br>m. |  |
| in enabling pass-through authenticati                                                                                 | Créate Account                                                                                                    |  |

5. This is what the home-screen will look like (this one has already selected profiles and created some reports.

|                   |                            |             |          |          | Plans   Evidence   Reports                         |
|-------------------|----------------------------|-------------|----------|----------|----------------------------------------------------|
| arah              | McLeod's currently s       | elected pro | files:   |          | Need to change your password or email              |
| tle               |                            | Abbrev      | Status   |          | address?                                           |
| ontinuin<br>vaila | g Professional Development | CPD         | Active   | <b>Ö</b> | Click <u>here</u> to access your user information. |
| select<br>Add     |                            |             |          |          | If you have been asked to submit to a review       |
|                   |                            |             |          |          | Test 2                                             |
| evie              | ws and submissions         |             |          |          | View a                                             |
| ne                | Title                      |             | Reviewed |          | Reviewed By                                        |
| 5 C               |                            |             |          |          |                                                    |

6. The important box for this review is the "If you have been asked to submit a review" box.

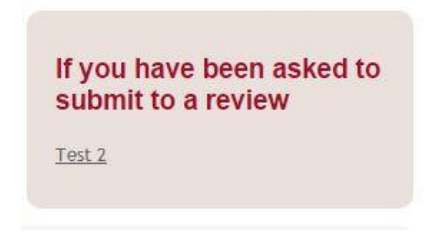

7. Click on this box to start the submission process and enter the audit code from the email we sent you asking for your submission.

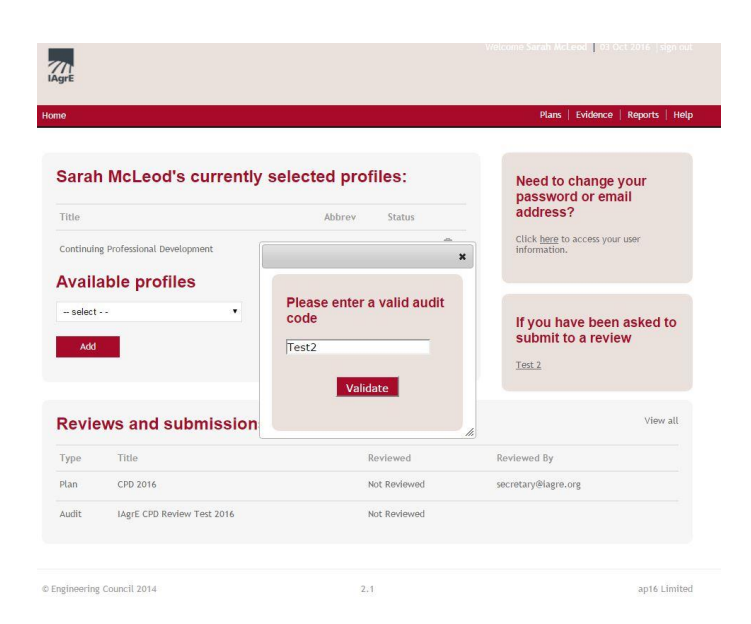

### 8. You will now see this page.

Number Company Institution of Agricultural Engineers

| loce a report                            | CPD 2015                        |                           |                                 |                                             |
|------------------------------------------|---------------------------------|---------------------------|---------------------------------|---------------------------------------------|
| Saver optoau                             |                                 |                           |                                 |                                             |
| Select repo                              | rt to submit:                   |                           |                                 |                                             |
| Select a report                          | CPD 2015                        |                           |                                 |                                             |
| Upload add                               | itional supporti                | ng evidence               |                                 |                                             |
| This section is optiona                  | al and can be used to upload fi | les to support your evide | ce.                             |                                             |
| /ou can upload files f<br>files a title. | rom your computer as evidenc    | e, or submit a link to an | ther website where the evidence | is stored. Y <mark>ou must give uplo</mark> |
| title / website                          |                                 |                           |                                 |                                             |
| address                                  |                                 |                           |                                 |                                             |

9. If you have recorded your CPD on mycareerpath use this box and upload a report for the year for review.

| Number<br>Company | Institution of Agricultura | l Engineers |  |
|-------------------|----------------------------|-------------|--|
| Select rep        | ort to submit:             | •           |  |
| Select a report   | CPD 2015                   |             |  |

Submit

Cancel

10. If your record is a spreadsheet, word document etc please convert it to a pdf and use this section to submit your evidence.

| This section is option                               | al and can be used to upload files to support your evidence.                                                             |
|------------------------------------------------------|----------------------------------------------------------------------------------------------------|
| You can upload files<br>files a <mark>title</mark> . | from your computer as evidence, or submit a link to another website where the evidence is stored. You must give uploaded |
| title / website<br>address                           |                                                                                                    |
| file to upload:                                      | Choose File No file chosen                                                                                               |

11. When you have submitted your evidence for review you will see this page confirming your submission.

## Your submission to Test 2

| Date of submission        | 03/10/2016                            |
|---------------------------|---------------------------------------|
| Report Date               | from 05/01/2015 to 31/12/2015         |
| Report Profiles           | Continuing Professional Development   |
| Name                      | Sarah McLeod                          |
| Email Address             | secretary@iagre.org                   |
| Member Number             | 0000                                  |
| EngC Registrant<br>Number |                                       |
| Company                   | Institution of Agricultural Engineers |

### **Plans submitted**

#### **Evidence submitted**

| Title                                             | le Profile                                                   |                                | End Date   |
|---------------------------------------------------|--------------------------------------------------------------|--------------------------------|------------|
| First Aid Update                                  | Continuing Professional Development                          | 29/04/2015                     | 29/04/2015 |
| Benefits<br>Confidence re-gained. (               | Opportunity to refresh skills. Opportunity to meet others at | Cranfield and share experience |            |
| <mark>Lessons</mark><br>Review of skills learnt i | n previous full course. Review and practice resuscitation, r | ecovery etc                    |            |
| Hours                                             |                                                              |                                |            |
| 3                                                 |                                                              |                                |            |
| Uploaded files                                    |                                                              |                                |            |
| No files uploaded                                 |                                                              |                                |            |

Please do not hesitate to contact Sarah at the Secretariat if you have any questions as she will be very happy to guide you through the process. <u>Secretary@iagre.org</u> Tel 01234 750876